# Alumno

# Guía Rápida Exámenes Extraordinarios EB y EC/2020-0 de la ENP

| Universidad Nacional<br>Autónoma de México       Sice Securation of Securation of Securatio of Securatio of Securation of Securatio of Securation o | ato |
|----------------------------------------------------------------------------------------------------|-----|
| El periodo de registro para exámenes extraordinarios EB 2018-0 es el 14 y 16 de mayo. ENP 8 - Entrar al sistema Cuenta: 123456789                                                                                                    |     |
| El periodo de registro para exámenes extraordinarios EB 2018-0 es el 14 y 16 de mayo. ENP 8 - Entrar al sistema Cuenta: 123456789                                                                                                    |     |
| ENP 8 - Entrar al sistema Cuenta: 123456789                                                                                                    |     |
| Cuenta:                                                                                                    |     |
|                                                                                                    |     |
| Fecha de nacimiento con el formato DDMMAAAA:                                                                                                    |     |
| Entrar<br>Universidad Nacional<br>Autónoma de México                                                                                                    |     |

El sistema te presentará las asignaturas con derecho a inscripción clasificadas en: Tronco común, Idioma y Optativas junto con su calificación o uno de los siguientes indicativos:

| Asignaturas con derecho a Inscripción                                                                                                    |                                                                                                    |
|----------------------------------------------------------------------------------------------------|----------------------------------------------------------------------------------------------------|
| SELECCIONE LA ASIGNATURA         SELECCIONE LA ASIGNATURA         TROICO COMÚN         (NP) 1500-MATEMATICAS V         (NP) 1501-QUIMICA III         (05) 1503-EDUCACION PARA LA SALUD         (NI) 1504-HISTORIA DE MEXICO II         (NI) 1601-DERECHO         (NI) 1609-PSICOLOGIA         IDIOMA         (05) 1509-LENGUA EXTRANJERA ALEMAN I         (IS) 1605-LENGUA EXTRANJERA ALEMAN II | <ul> <li>(NP) Asignatura No Presentada.</li> <li>(NI) Asignatura No Inscrita o el<br/>profesor asignado al grupo no<br/>ha capturado la calificación.</li> <li>(IS) Idioma que corresponde por<br/>seriación.</li> <li>Selecciona las asignaturas que<br/>deseas registrar.</li> </ul> |
| BLOQUE EC (SOLO PARA CONSULTA)<br>1401-FISICA III<br>1402-LENGUA ESPAÑOLA                                                                                                    | También podrás <b>consultar</b> las asignaturas del otro bloque.                                                                                                    |

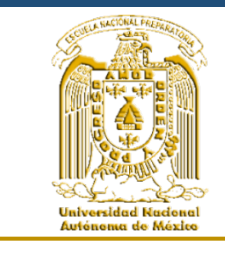

Si tienes alguna duda o problema consulta el portal de tu plantel, ahí encontrarás los medios de comunicación para recibir asesorías.

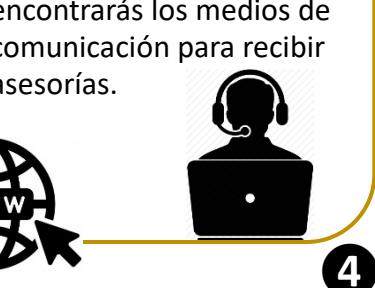

2 Si es la primera vez que ingresas al sistema **completa la información**.

| Registro de correo electrónico del alumno                                                                                                    |                                                                            |
|----------------------------------------------------------------------------------------------------|----------------------------------------------------------------------------|
|                                                                                                    |                                                                            |
| Registra con cuidado tu correo electrónico. Allí recibirás tu comprobante de inscripción e                                                                                                    | e información del examen.                                                  |
| Escribe tu correo electrónico: correo@gmail.com                                                                                                    | Correo electrónico a                                                       |
| Repite tu correo electrónico: correo@gmail.com                                                                                                    | donde se te enviara<br>tu comprobante.                                     |
| Selecciona en cada pregunta, la respuesta que describa mejor los recursos tecnológicos                                                                                                    | en casa:                                                                   |
| <ol> <li>Para conectarme a internet, principalmente:         <ul> <li>Tengo un servicio de internet a través de un proveedor (Telmex, Izzi, Totalplay, AT&amp;T, etc.)</li> <li>Tengo datos móviles a través de una compañia celular (Telcel, Movistar, AT&amp;T, etc.)</li> <li>Tengo un café internet cerca.</li> <li>No tengo.</li> </ul> </li> </ol> |                                                                            |
| Los dispositivos que uso para conectarme a internet son:     Computadora/Laptop     Tablet     Celular     Ninguno                                                                                                    | <b>Los recursos</b><br><b>tecnológicos</b> con los<br>que cuentas en casa. |

## Finaliza tu registro dando clic en el botón Obtener comprobante de inscripción.

| Asignatura                        | Fecha de<br>aplicación | Hora de<br>aplicación |               | • El número máximo de asignaturas que<br>puede registrar son 4 entre el periodo EB y<br>EC. |
|-----------------------------------|------------------------|-----------------------|---------------|---------------------------------------------------------------------------------------------|
| 1602-LITERAT.MEXICANA E IBEROAMER | 28/05/2018             | 07:00                 | igodot        |                                                                                             |
| 1709-FISICO-QUIMICA               | 30/05/2018             | 13:00                 | $\overline{}$ |                                                                                             |

#### Obtener comprobante de inscripción

G Tu inscripción concluye cuando das clic en Obtener comprobante de inscripción

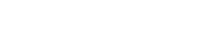

### Notas:

- Cada vez que se obtiene el comprobante de inscripción es nuevo, y cancela a los anteriores.

-Si borras asignaturas, no podrás presentar esos exámenes, ya que estás cancelando esa